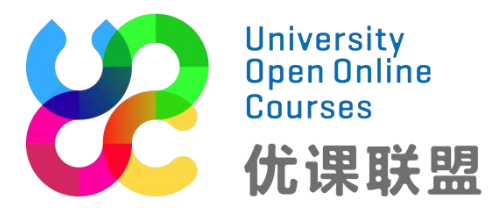

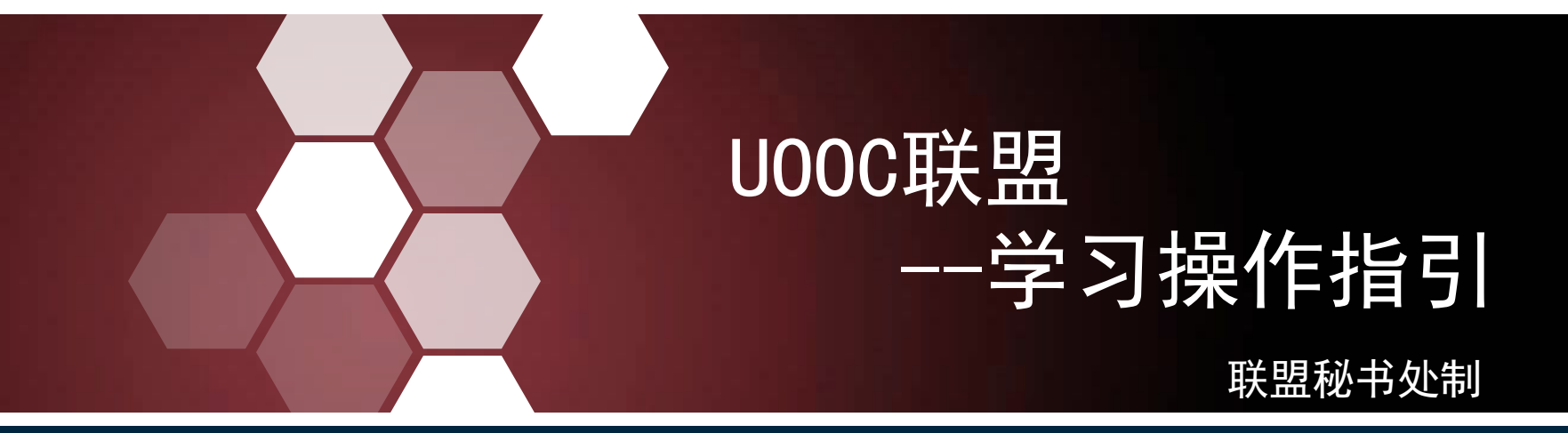

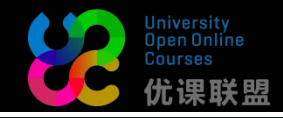

# 浏览器要求

UOOC 联盟平台, 官方指定使用

**火狐浏览器或者谷歌浏览器,**且版本要在 31 以上。使用其它浏览器可能会出现兼容性等问题。(暂不建议使用手机端/lpad学习)

注册提示

所有在UOOC联盟平台修学分的同学,务必按照本校教务部通知的要求选课, 只在平台上修读课程仅仅只能拿到UOOC联盟证书,按照本校选课要求选课, 成绩合格才能得到本校认可的学分。

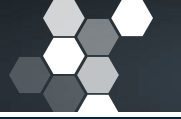

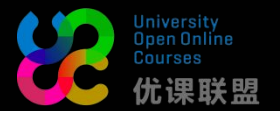

打开浏览器,输入http://www.uooc.net.cn,即可进入优课联盟首页。

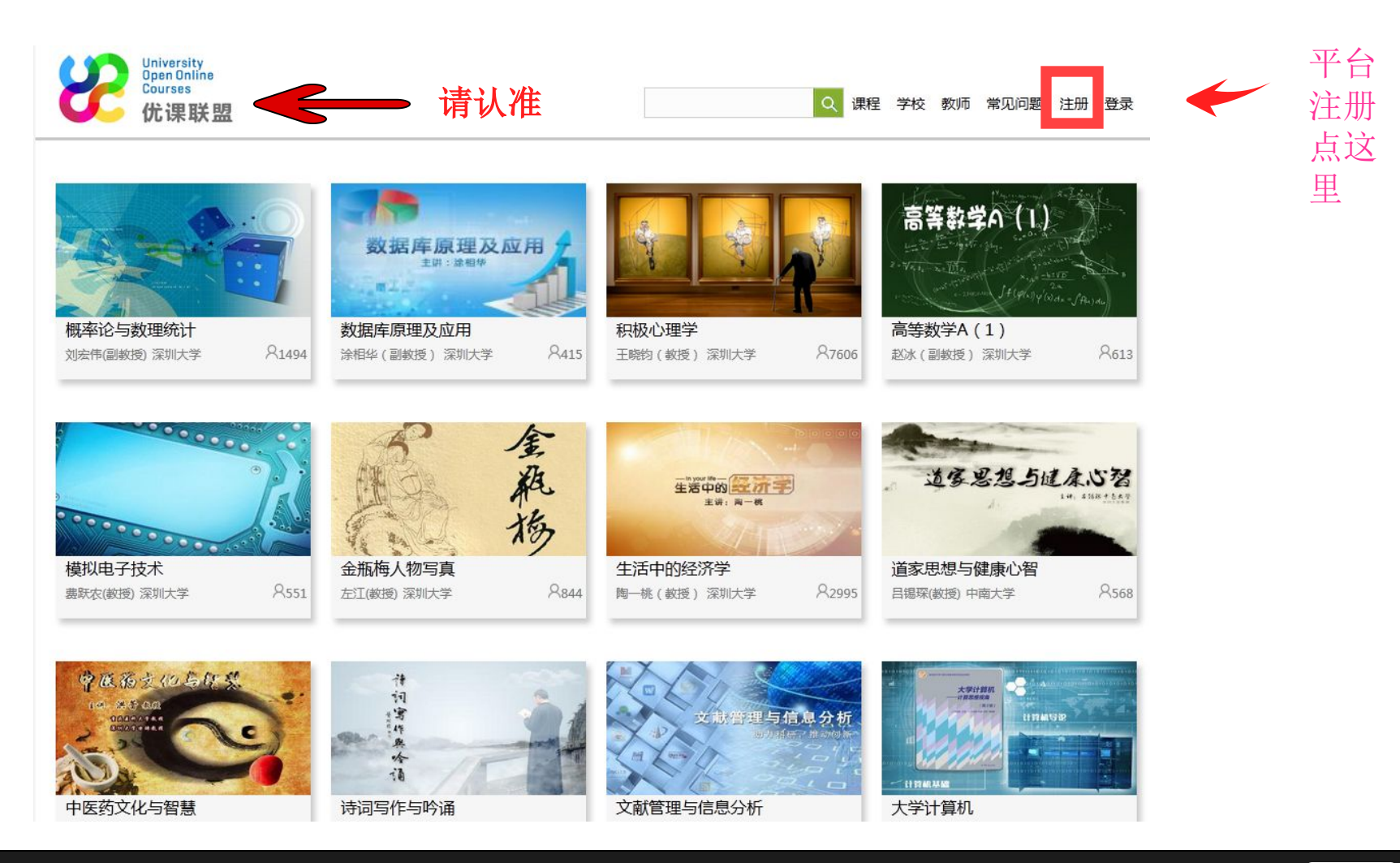

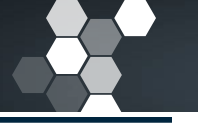

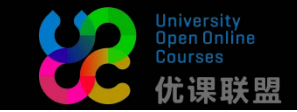

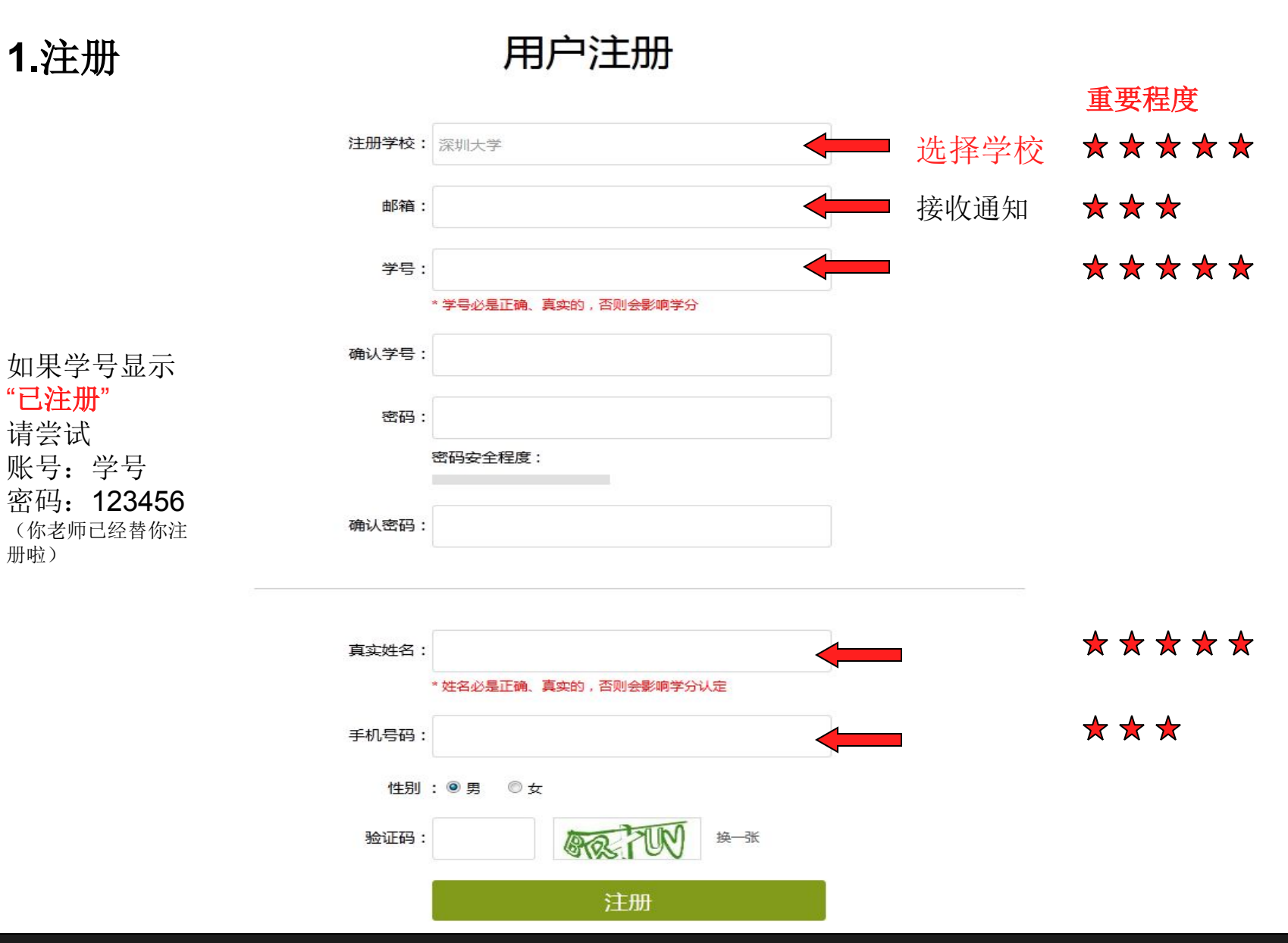

注:

- 务必将学校名、姓名、学号、邮箱填写准确,否则期末成绩单将会没有成绩!!!
- (如错误请在"设置"及时修正,学校名填写错误的 请联系各课程助教,工作人员统一修改)

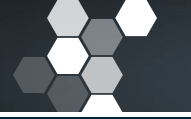

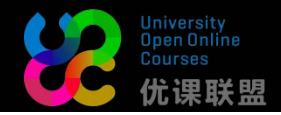

## 另外:

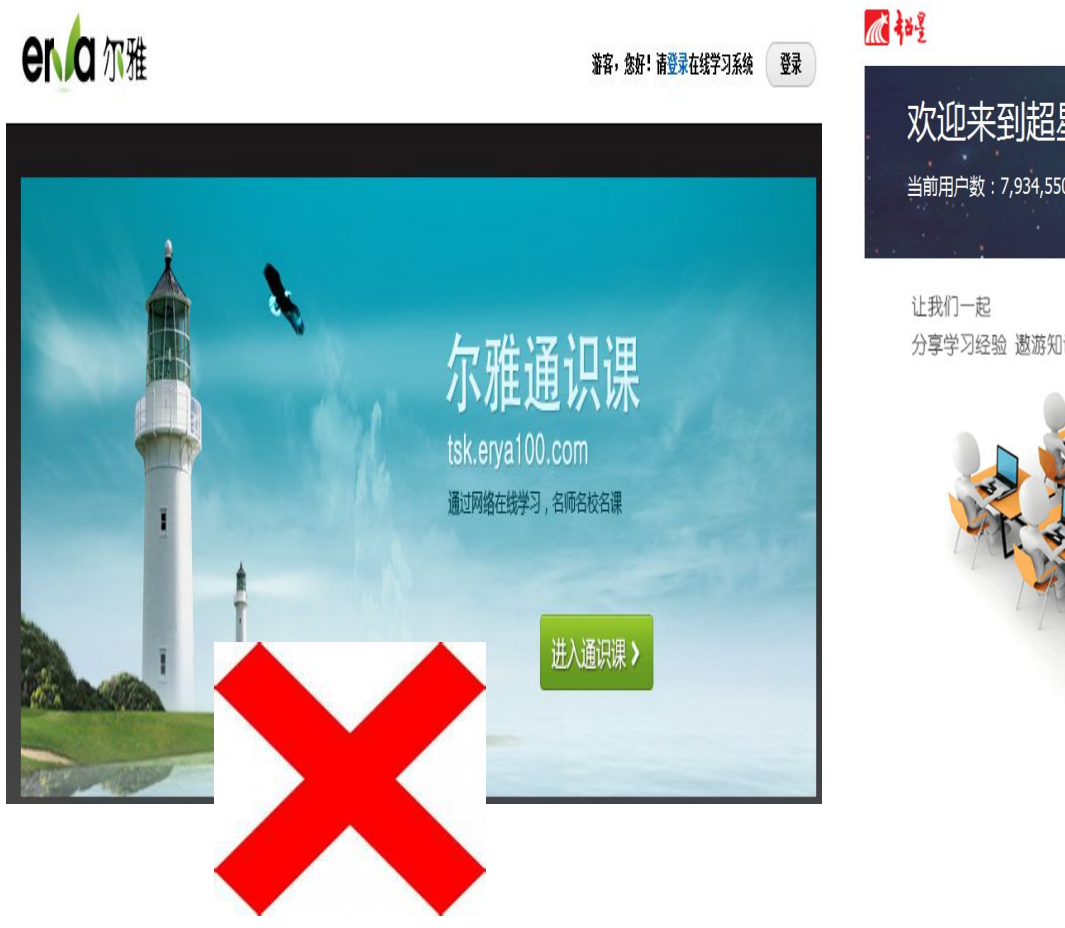

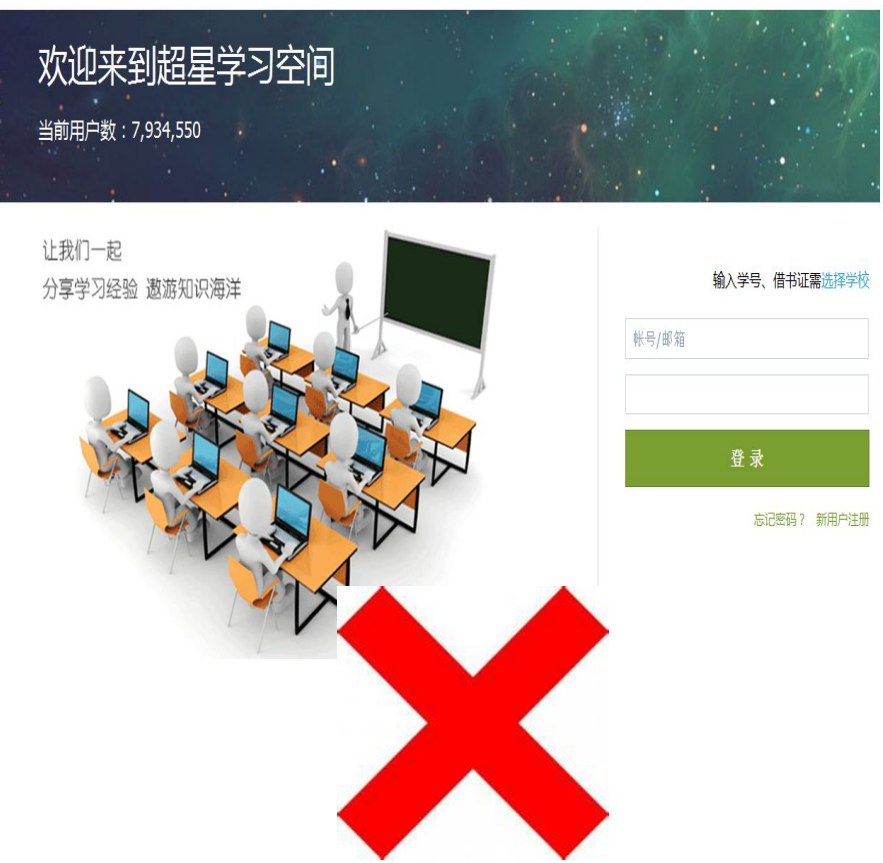

以上都不是优课联盟登录入口

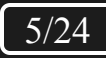

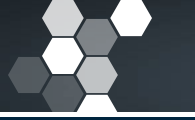

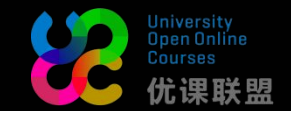

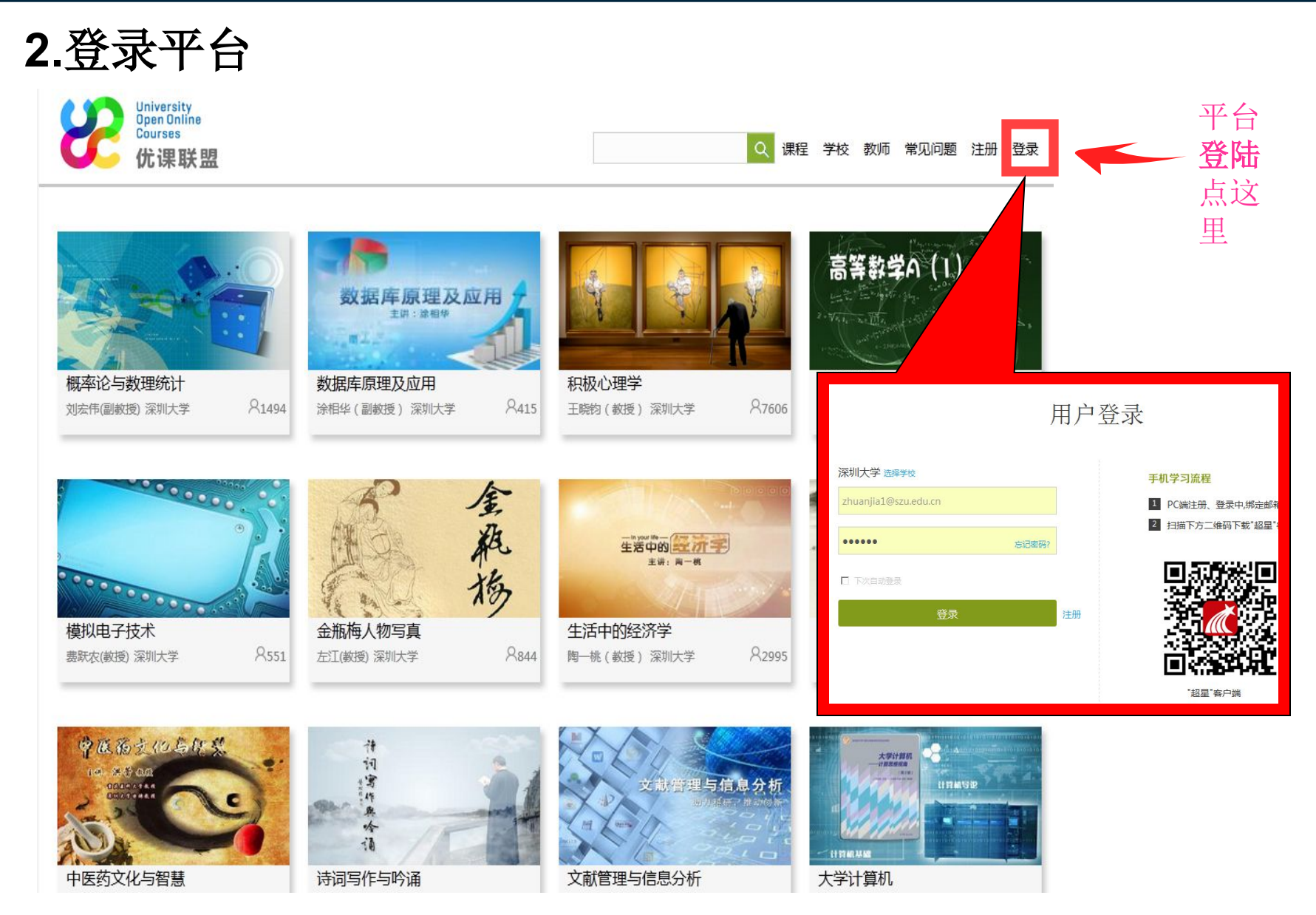

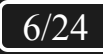

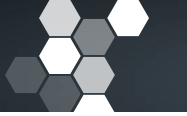

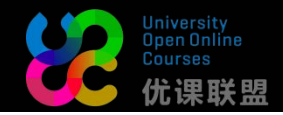

# 3.修改个人资料

## 登录后,会显示下面的界面

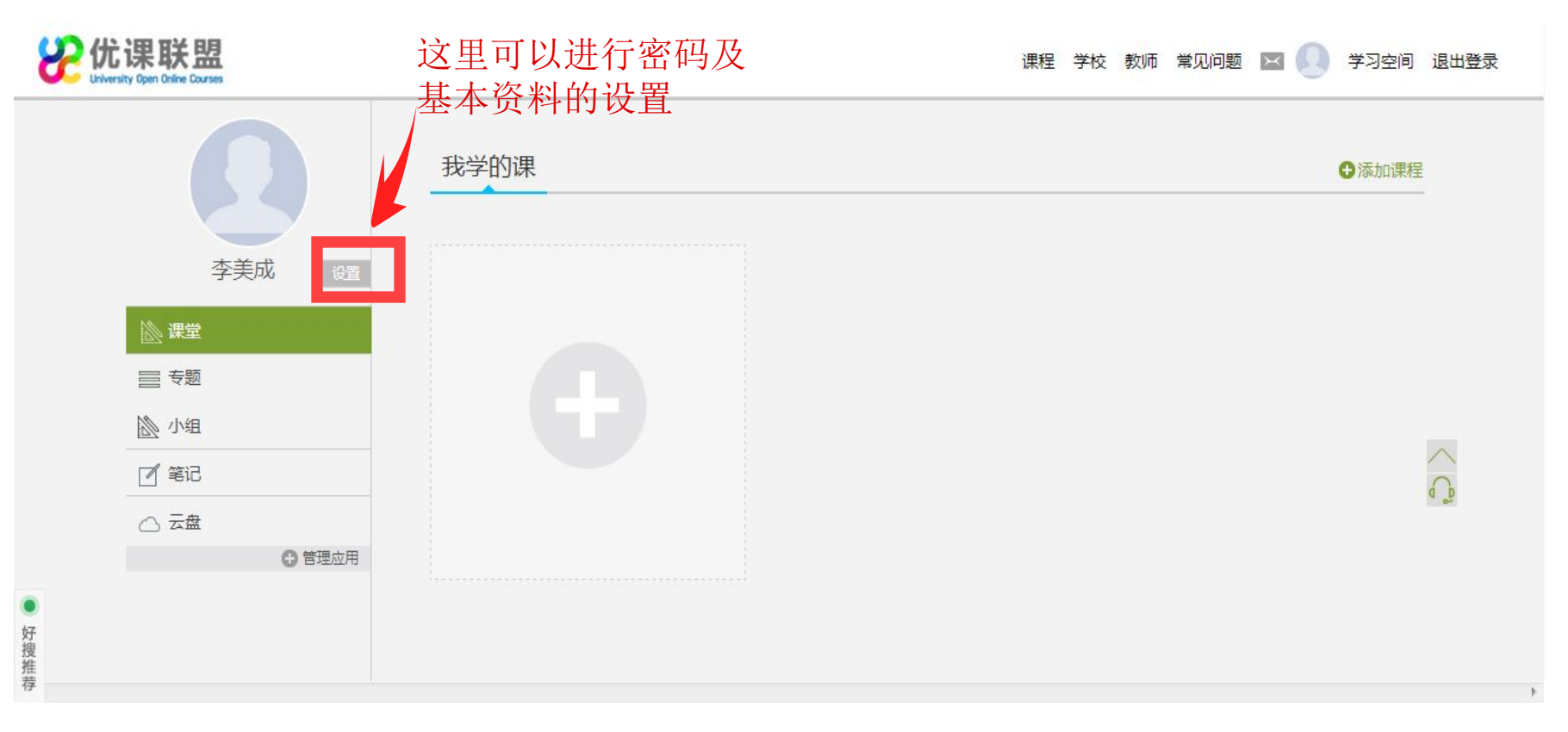

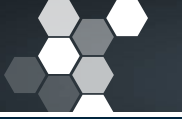

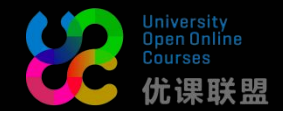

| 修改个人   | 资料                     |
|--------|------------------------|
|        | 设置                     |
|        | 基本资料 我的头像 密码管理 应用管理 语言 |
| 设置     | 邮箱: 720000@qq.com      |
|        | 机构:深圳大学                |
|        | 姓名: 许XX 确定             |
|        | 性别:◎男◎女                |
| 0 管理应用 | 昵称: 修改                 |
|        | 手机: 158XXXX0000 确定     |
|        | 学号: 2140020911 申请修改    |
|        |                        |

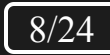

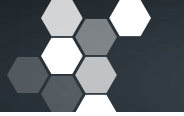

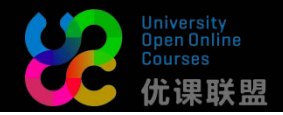

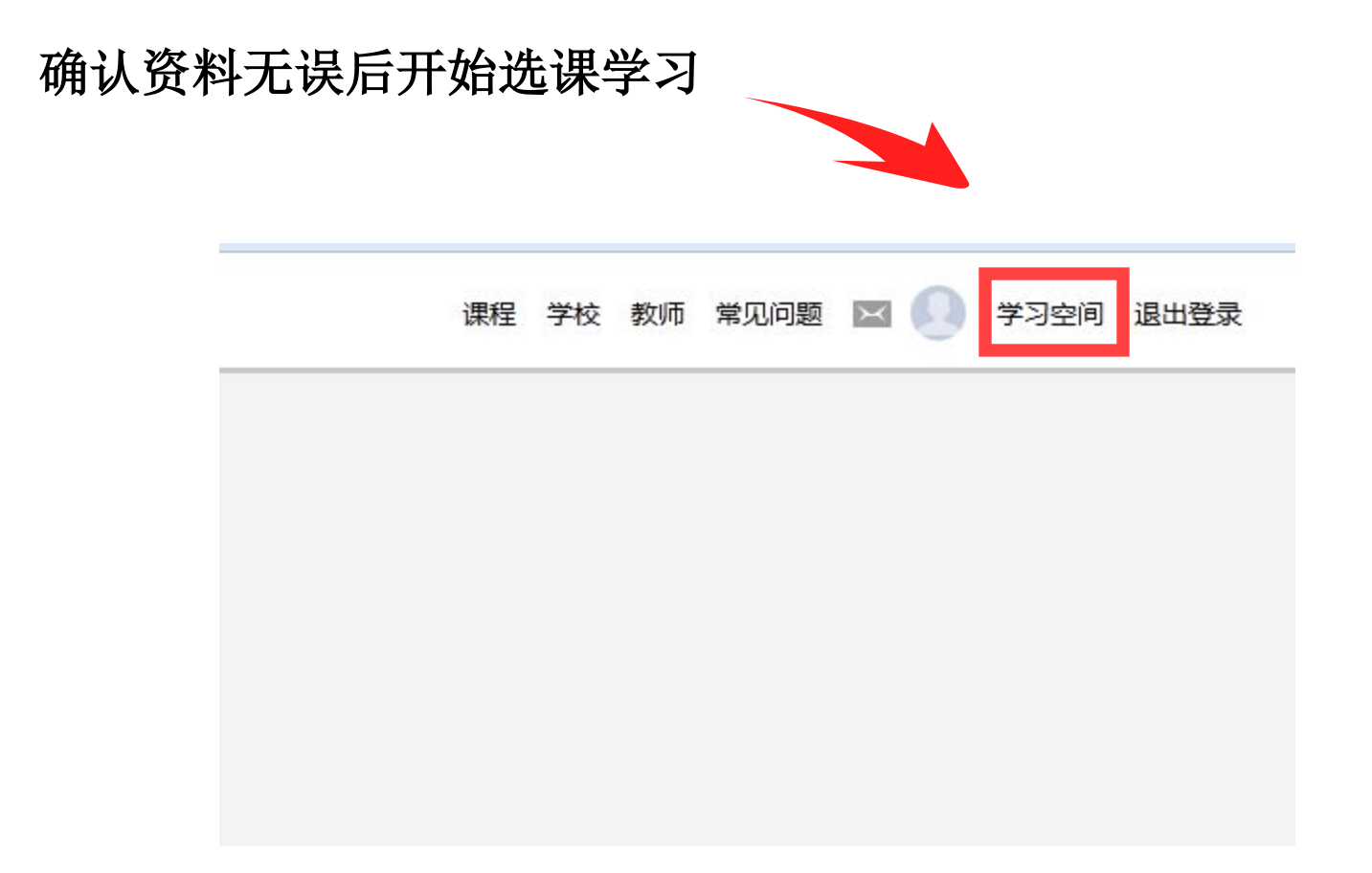

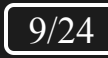

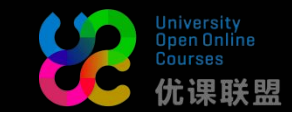

4.选课

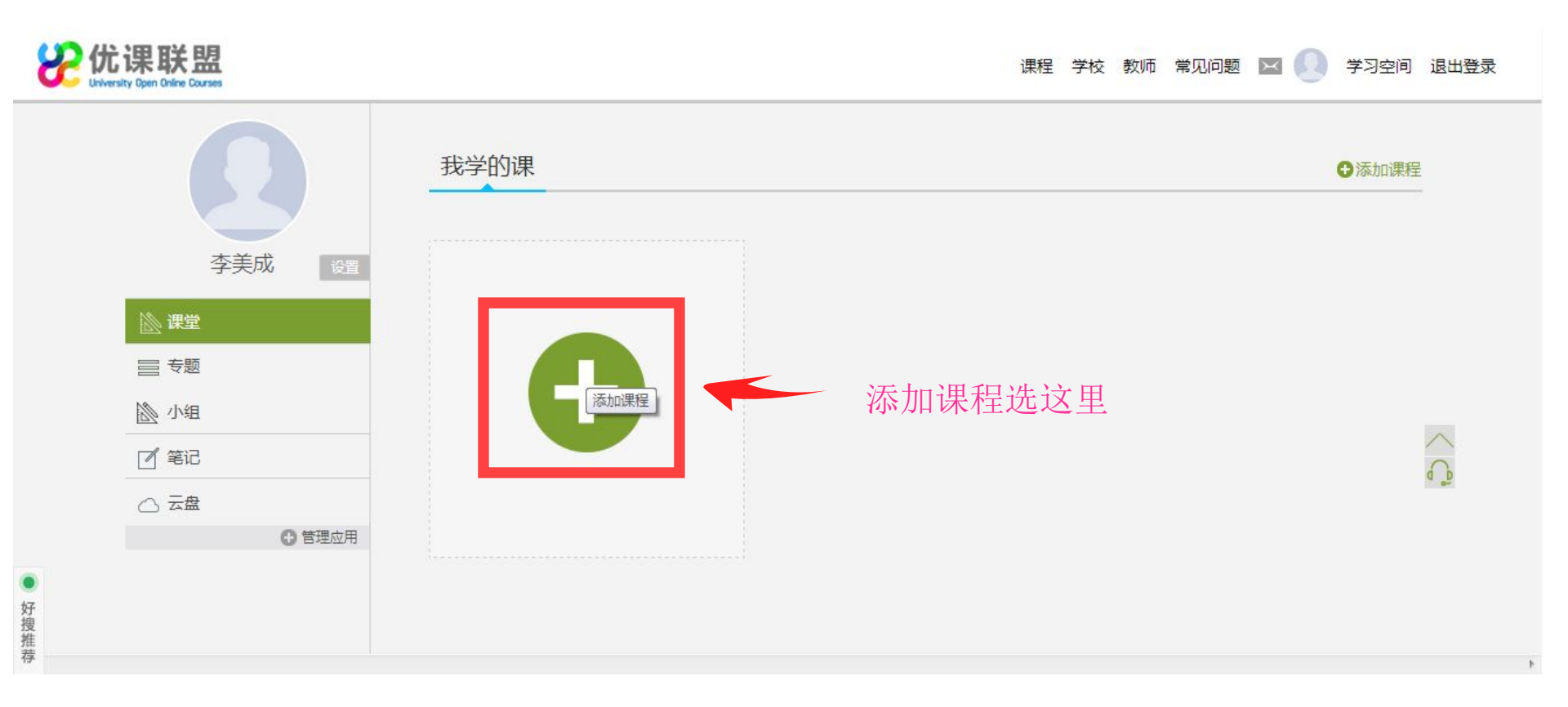

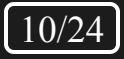

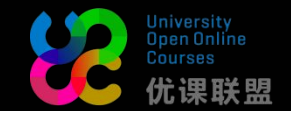

## 喜欢哪门课就点哪门课

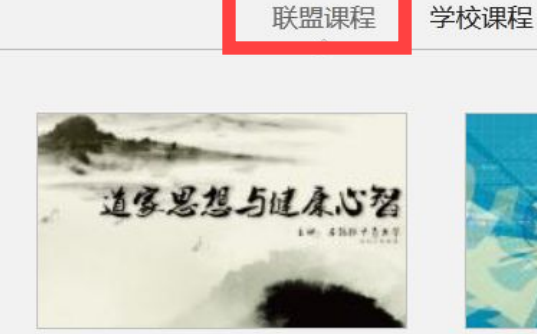

道家思想与健康心智 吕锡琛(教授)(中南大学)

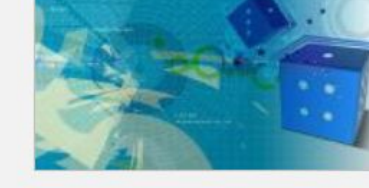

学分课程

概率论与数理统计 刘宏伟(副教授)(深圳大学) 8 1495

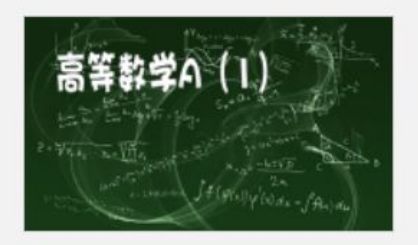

高等数学A(1) 8614 赵冰(副教授)(深圳大学)

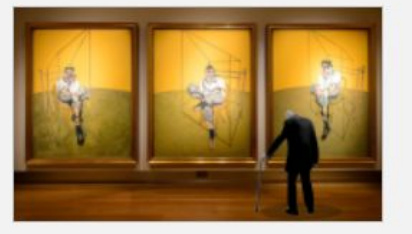

积极心理学 王晓钧(教授)(深圳大学)

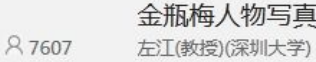

8 570

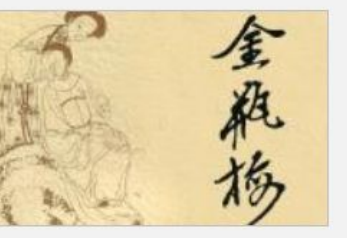

8845

金瓶梅人物写真

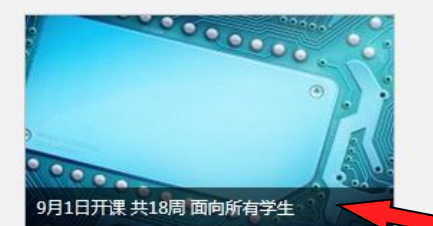

模拟电子技术 费跃农(教授)(深圳大学)

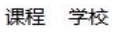

### 1.联盟课程:优课联 盟通用课程

学校课程: 只对本校开 放的课程(但学校可能 无此种课程)

学分课程:本校认可学 分的课程,来自联盟课程 和学校课程(但有可能 本校未设置)

但是在平台上选择与" 联盟课程"同名课程, 联盟课程和学分课程是 相通的,只是选课路径 不同

鼠标移至课程即可看到 开课时间、开课周数、 开放对象

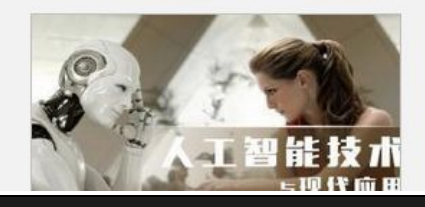

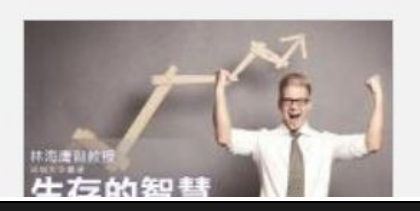

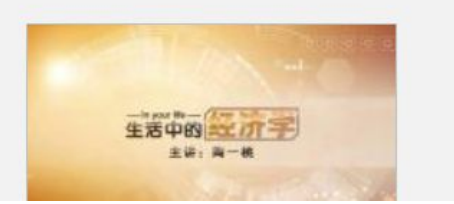

8 551

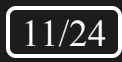

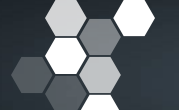

好捜推荐

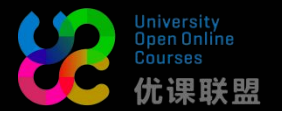

进入选课页面,选择你要学习的课程,点击"课程报名"即会提示报名成功。

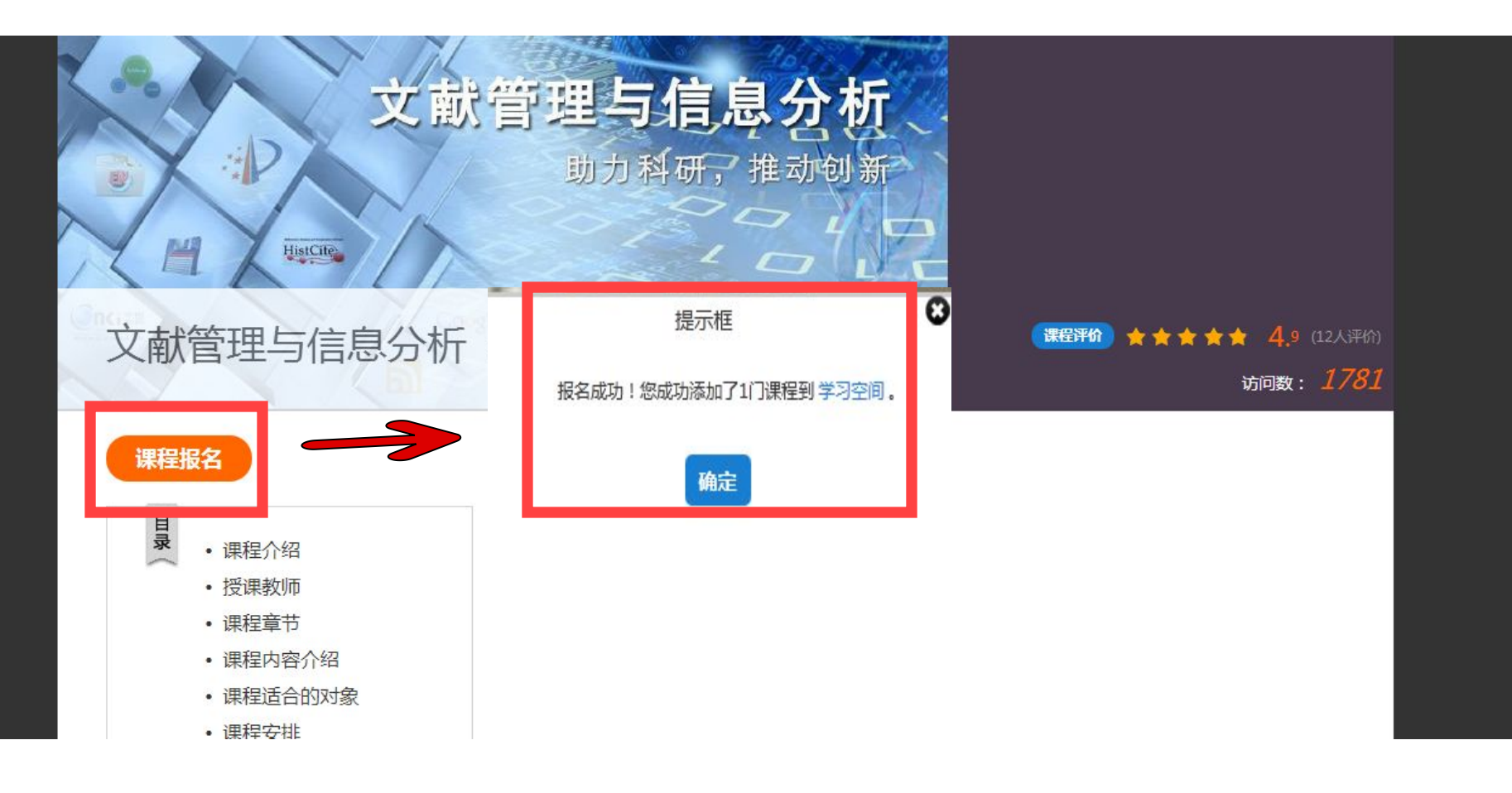

在课程报名之前请关注本页内容,包含:学时、学分、考核方式、进度安排、课程介绍等

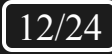

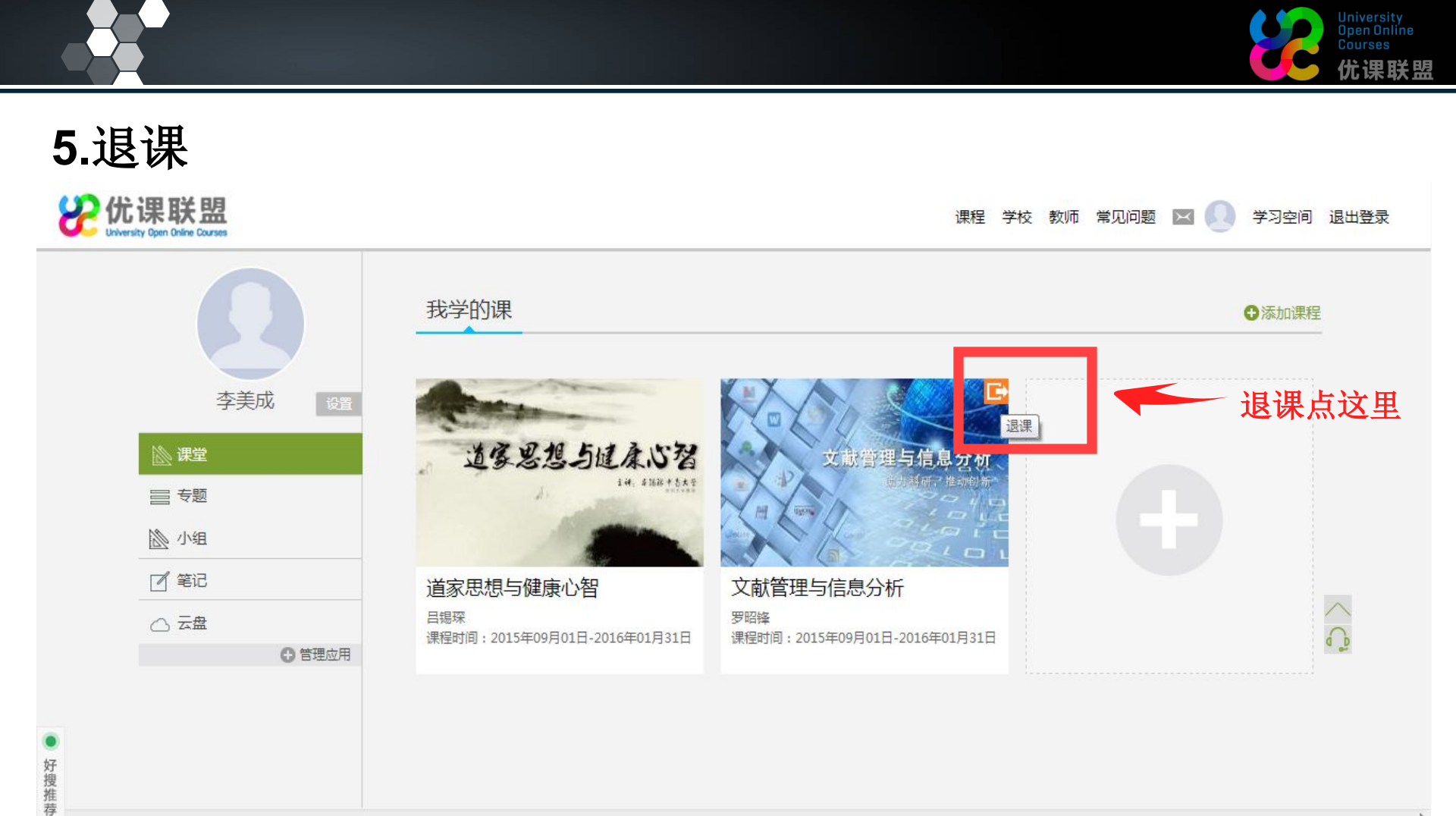

提示: 若教师允许退课,则学生在学习空间把鼠标移至该课程封面右上角即会显示退课按钮,点击退课按钮即可退课;若教师不允许退课(无退课图标),学生可与教师联系,由教师帮助退课。

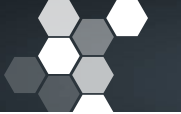

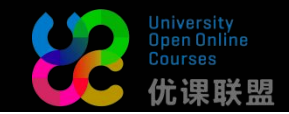

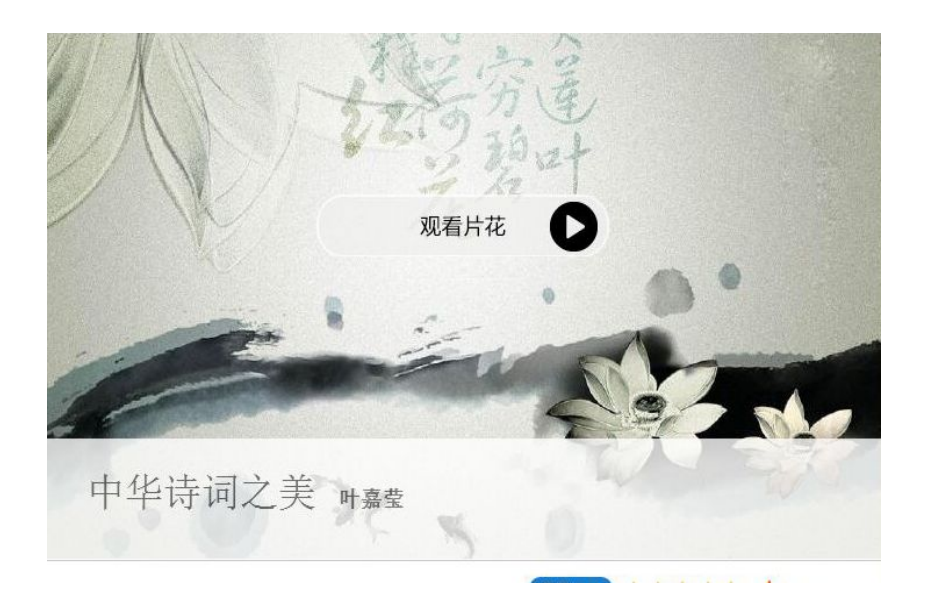

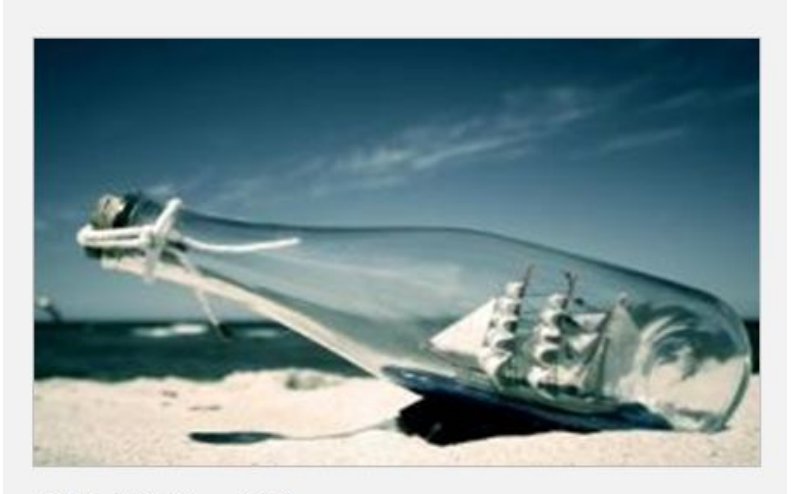

创业精神与实践

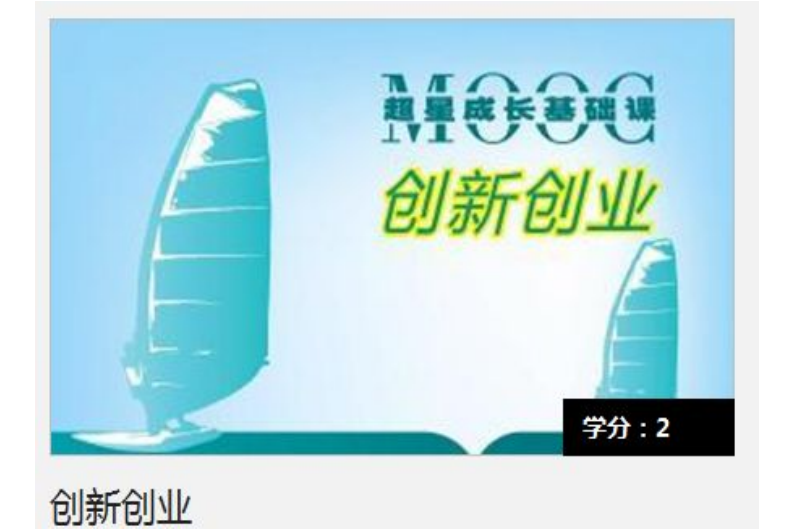

联盟课程 学材

注:凡从"联盟课程" 里找不到的课程均不 是优课联盟的课,关 于这些课程的疑问只 能咨询本校教务处

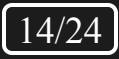

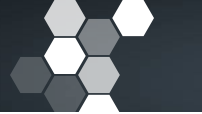

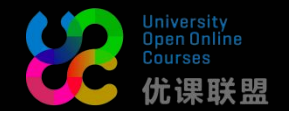

# 6.学习指引

然后点击课程图标,进入所学课程。课程后面会看到一个锁,那是因为课程还没有开放。

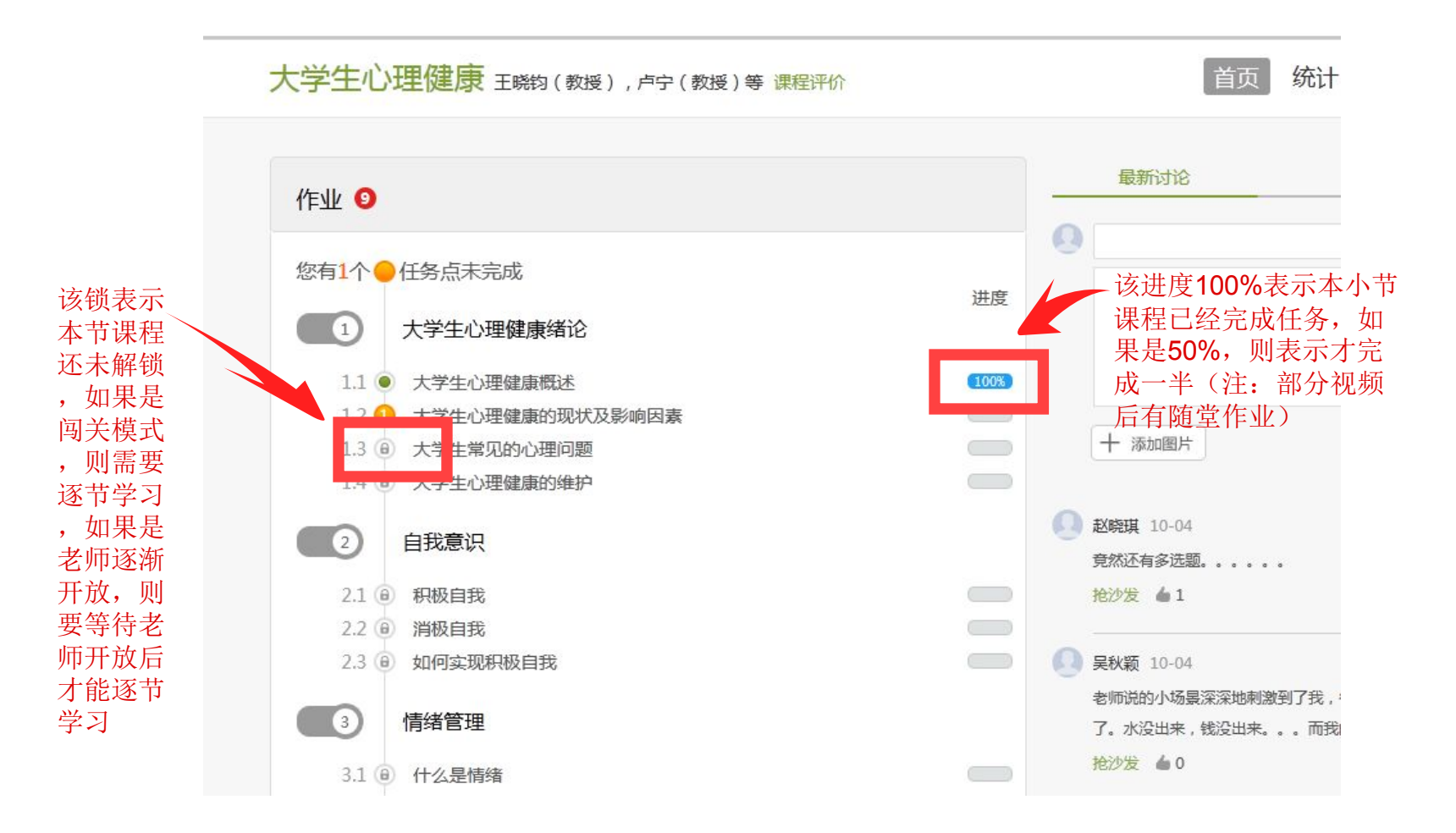

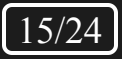

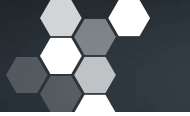

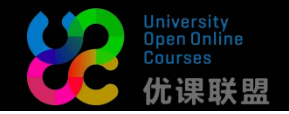

## a.如果你在学习上或者设置上有疑问,请点击**首页**在**最新讨论**里留言(提问 格式为:具体章节+问题(如有紧急事项请留下电话号码)) 在发通知里,能收到老师发的教学安排及通知。(重要程度:★★★★)

| 最新讨论                                           | 发通知 | 学生 |      |
|------------------------------------------------|-----|----|------|
| 9                                              |     |    |      |
|                                                |     |    |      |
|                                                |     |    |      |
|                                                |     |    |      |
|                                                |     |    | uz+- |
| 十 添加图片                                         |     |    | 发布   |
| <ul> <li>+ 添加图片</li> <li>马海波 发表于 刚刚</li> </ul> |     |    | 发布   |
| + 添加图片<br>马海波 发表于 刚刚<br>测试                     |     |    | 发布   |

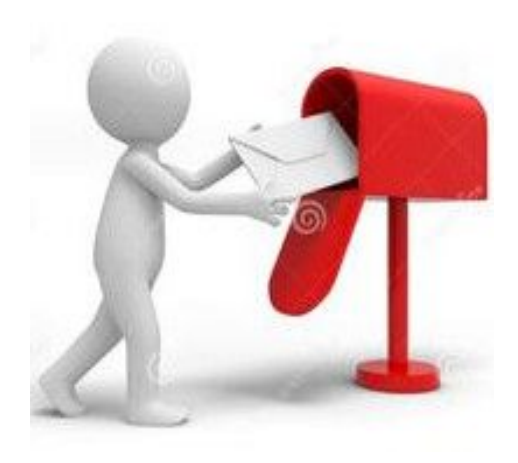

(如果您资料填写的 邮箱是准确的,还能 收到邮件同步提醒)

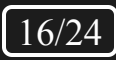

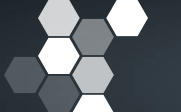

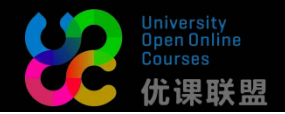

## **b**.查看成绩:点击统计,在进度统计可以看到该课程线上各项所占成绩权重,及自己进度排名 在章节统计中可以看到自己每个章节和课时学习状况 在访问统计中可以看到自己的月访问量

| 管理与信息分析              | 课程评价      |          |           | 首页         | 统计资料      | 4 作业 考试                                 | 讨论              |
|----------------------|-----------|----------|-----------|------------|-----------|-----------------------------------------|-----------------|
|                      | 进度统计      |          | 章节统计      | 访          | 问统计       |                                         |                 |
|                      |           |          |           |            |           | 作业・不同于                                  | 一随党测验           |
| 考核办法                 |           |          |           |            |           | ,相当于单元                                  | 作业              |
| 考核办法考核内容             | 视频        | 讨论       | 访问数       | 课程测验       | 作业        | ,相当于 <b>单元</b>                          |                 |
| 考核办法<br>考核内容<br>所占权重 | 视频<br>30% | 讨论<br>5% | 访问数<br>5% | 课程测验<br>5% | 作业<br>15% | ,相当于 <b>单元</b><br>考试<br>所有作业作业模块<br>分计算 | 作业的平均分配,末做作业技"零 |

#### 视频:即看视频进度 讨论:以讨论次数算分 访问数:以访问次数算分 测验:视频后的随堂测验 考试:即线上期末考试

进度盲排 学生总人数(551) ,约有52人未参与学习

| 名次  | 学生姓名 | 学号/账号 | 学校     | 任务完成数  | 视频观看时长               | 讨论数 | 访问数 |
|-----|------|-------|--------|--------|----------------------|-----|-----|
| 第一名 | ***  | ***   | 湖北工程学院 | 82/107 | 719.0分钟              | 187 | 228 |
| 第二名 | ***  | ***   | 深圳大学   | 37/107 | <mark>390.0分钟</mark> | 0   | 46  |

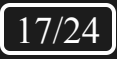

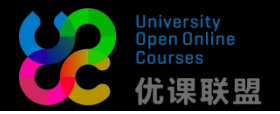

## c.点击测试/练习,可以看到课程的章节测试。

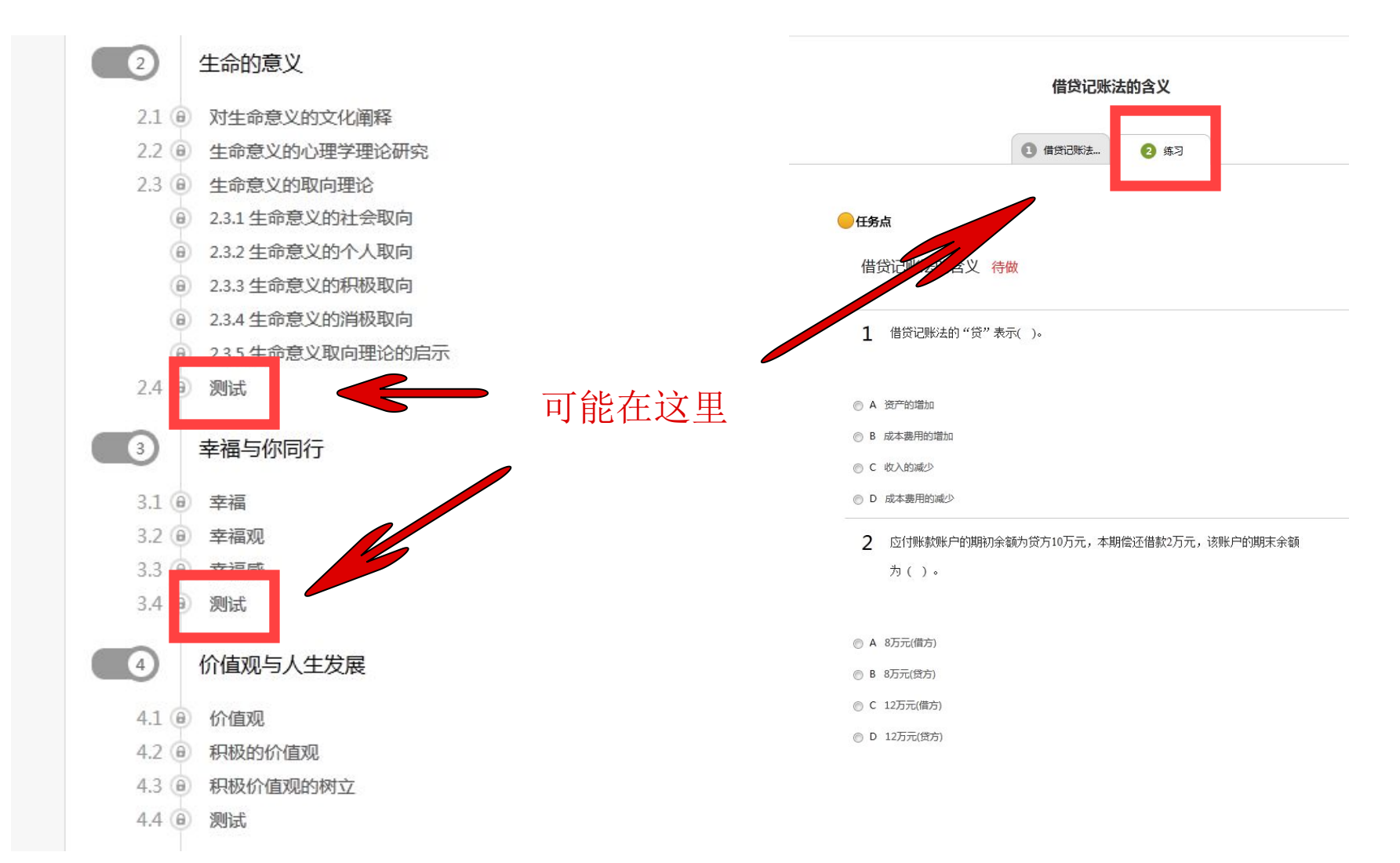

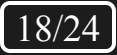

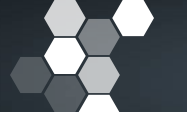

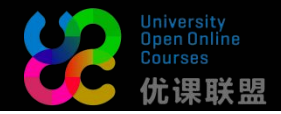

# d.点击提交作业/暂时保存

| ◎ C 入账时间                          | <ol> <li>借贷记账法</li> <li>(2) 练习</li> </ol>        |
|-----------------------------------|--------------------------------------------------|
| ◎ D 借贷方向                          | ● 任务点已完成                                         |
| 4 账户的余额方向一般与记录增加额的方向一致。<br>确认提交?  | 借贷记账法的含义已完成 成绩: 20.0分                            |
| ● ✓ ● ×                           | <b>1</b> 借贷记账法的"贷"表示()。                          |
| 5 借贷记账法中的"借"、"贷"分别表示债务和债权的增减变化。() | A、 资产的增加                                         |
|                                   | B、 成本费用的增加                                       |
| ● ✓   ⊙ ×                         | <ul> <li>C、 收入的减少</li> <li>D、 成本费用的减少</li> </ul> |
| 提交作业 暂时保存                         | 正确答案: D 我的答案: A                                  |

注:如果测验是客观题,并且老师设置了"可查看分数"及"可显示答案"便能够直接看到分数和答案,反之则看不到(考虑到答案的重要性,并不是所有课程都会显示)

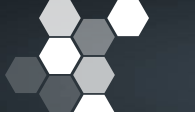

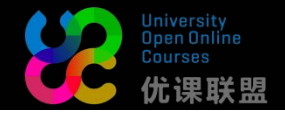

## e.点击<mark>作业</mark>,可以看到老师发布的作业。

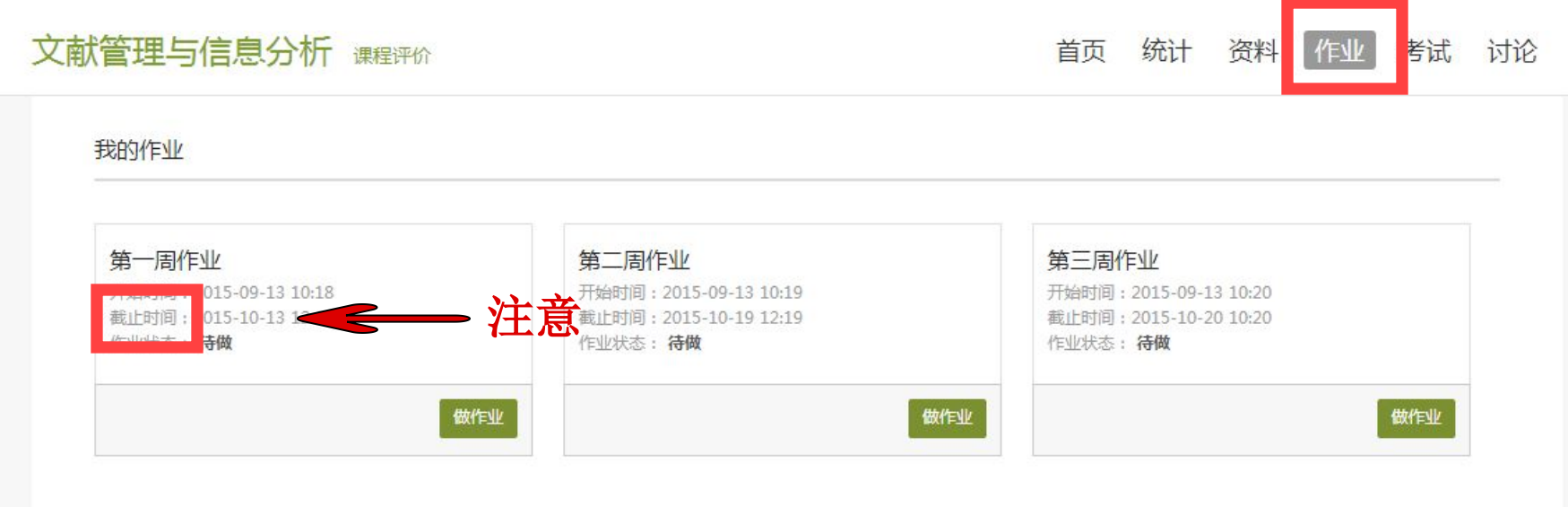

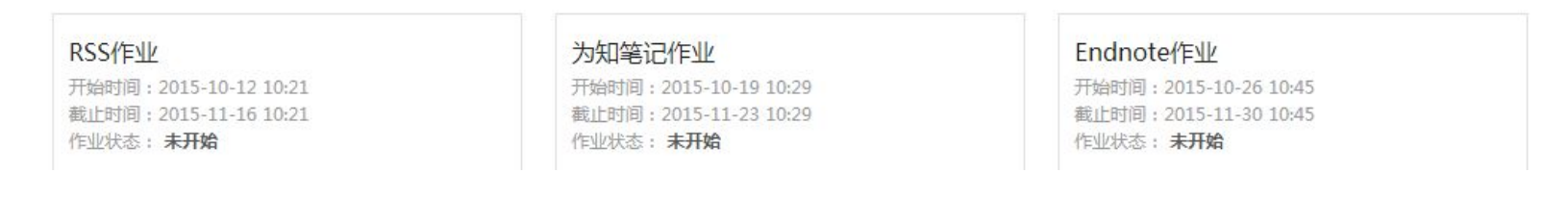

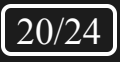

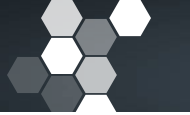

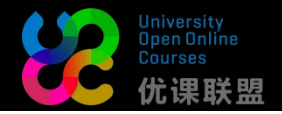

## f.点击资料,会有共享资料、参考教材和推荐视频的资料进行学习。

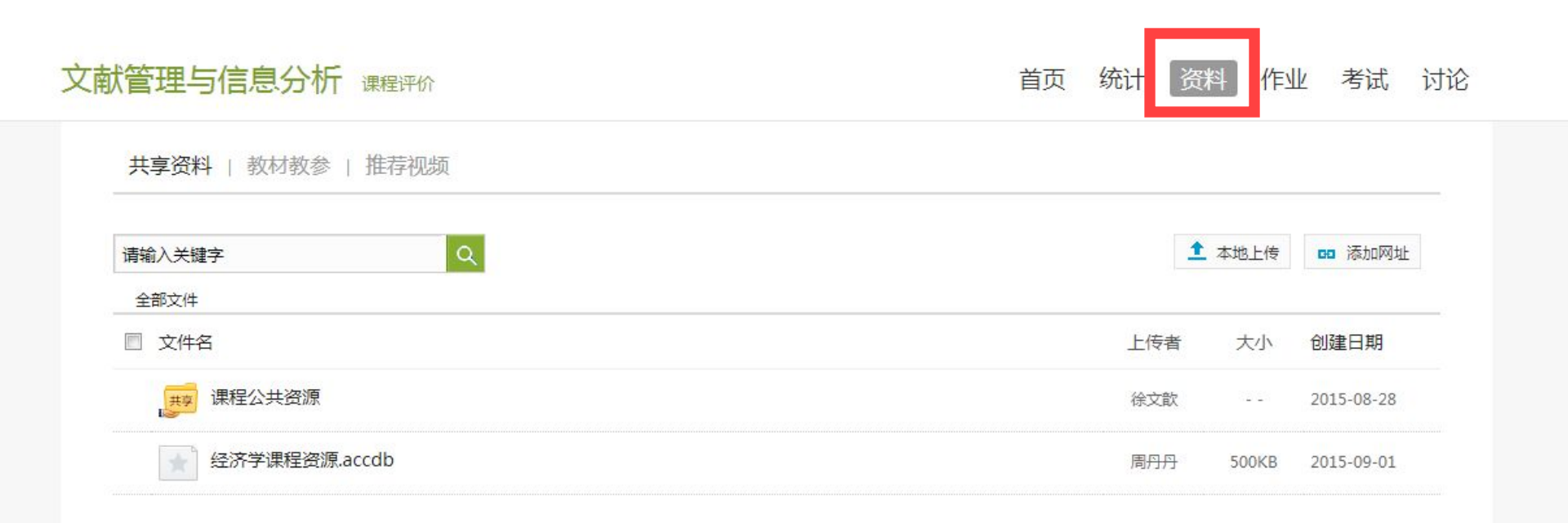

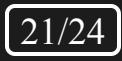

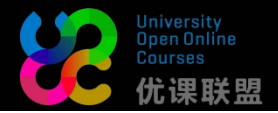

22/24

# 7.发私信

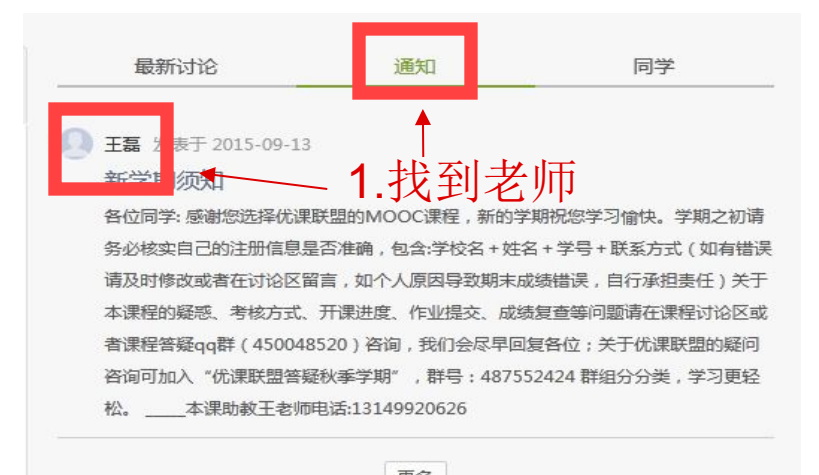

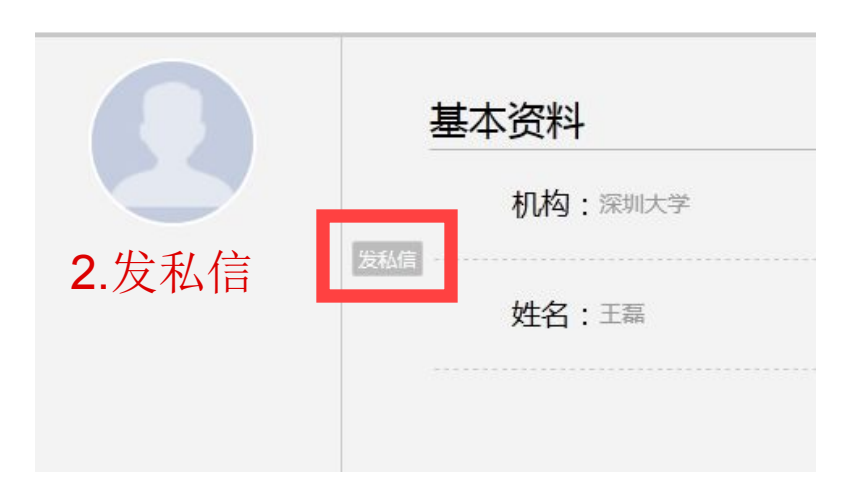

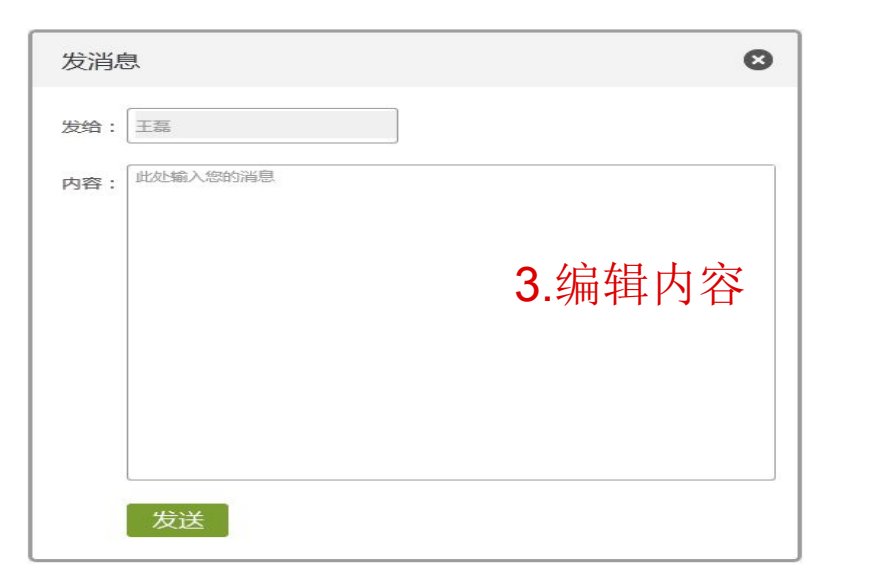

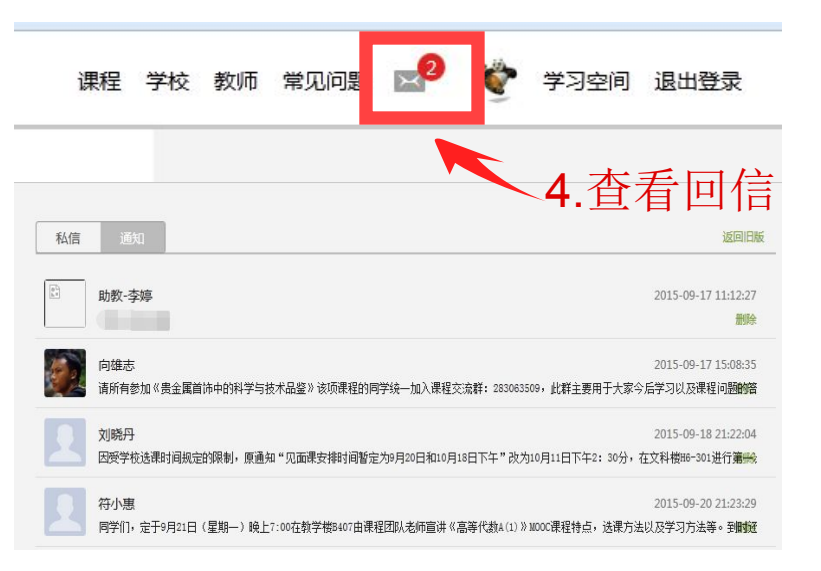

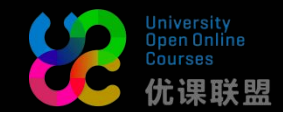

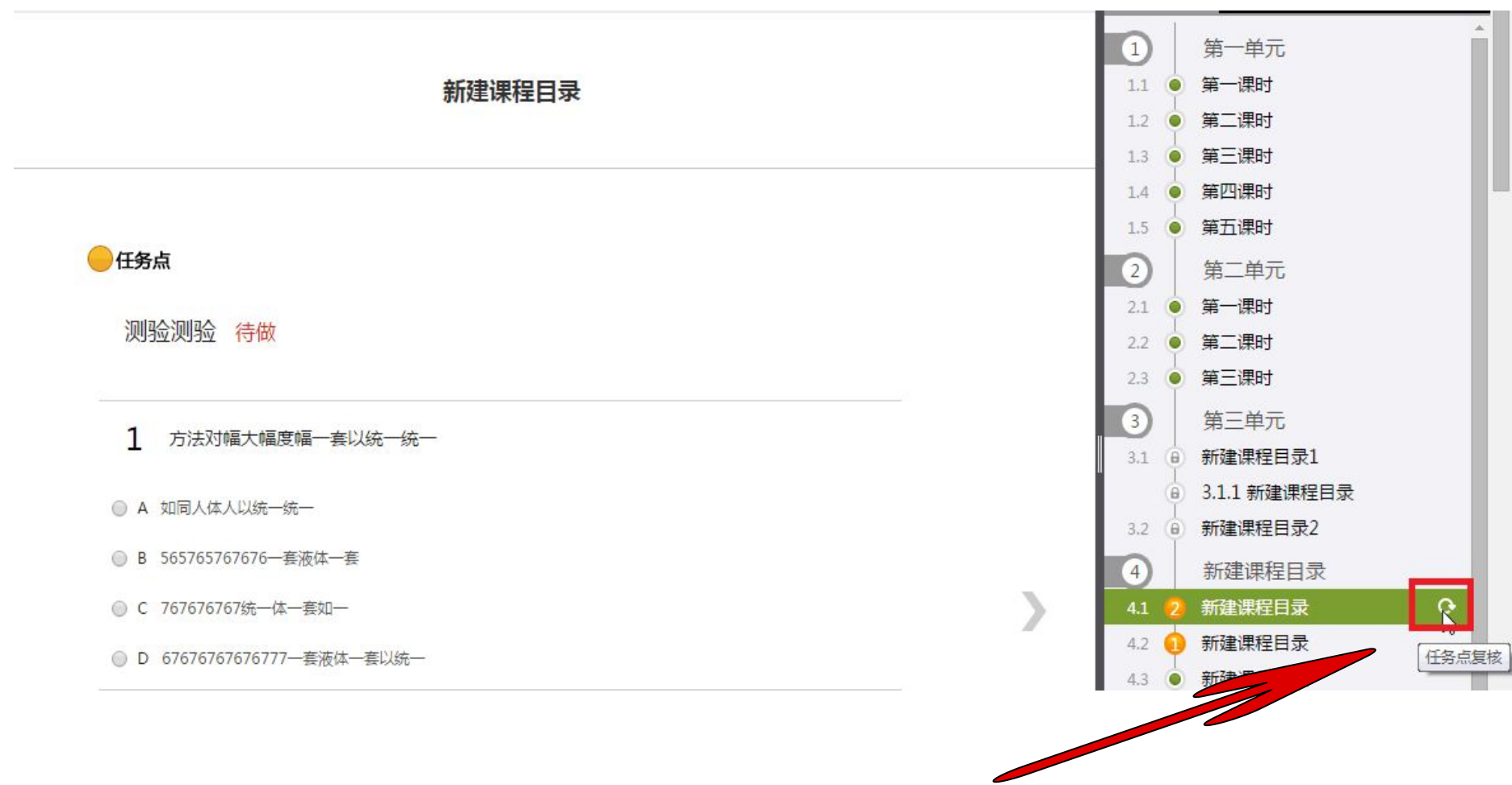

如果课程章节已学习,但是仍然显示任务未完成或部分未完成, 请点击"任务点复核"若依旧不能正确体现请及时与我们联系

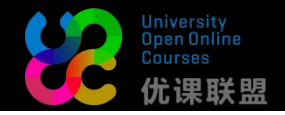

# 其他指引

如果您对于UOOC联盟仍有其他疑问,请在优课联盟答疑群(QQ:487552424)里 留言,为更快解决您的疑问请以此格式留言:学校名+学号+姓名+问题;另外由于每 门课程情况不同,所以关于具体课程的疑问还得在该课程最新讨论留言,老师看到后 会及时答疑,同时联盟的助教老师联系方式已经上传至群文件,同学可直接联系该课 程老师,我们会及时给您解决!

(如账号出现异常,请及时与我们联系)

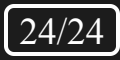

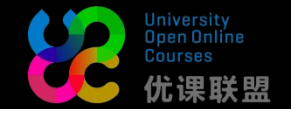

最后祝您

# 学习愉快,学有所得

# --UOOC联盟